# Beknopte handleiding

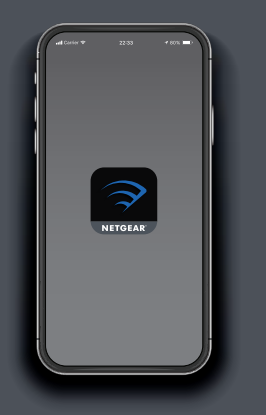

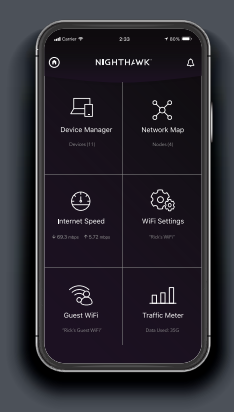

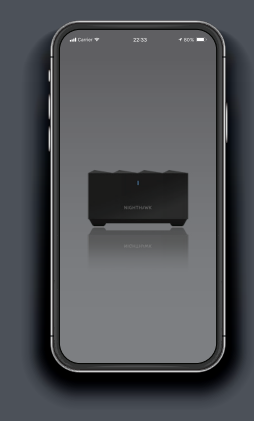

### 1 Openen

Start de Nighthawk-app.

## 2 Toevoegen

Tik op ( > ADD SATELLITE (Satelliet toevoegen).  $\beta$  Verkennen

Volg de aanwijzingen om te installeren.

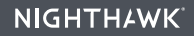

### Inhoud

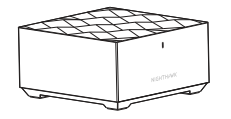

orti

Satelliet

Netvoedingsadapter (varieert per regio)

#### Overzicht

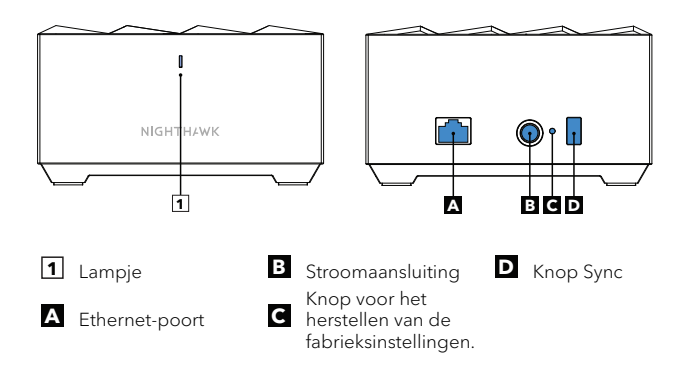

### Ondersteuning en community

Ga naar *netgear.com/support* voor antwoorden op uw vragen en toegang tot de nieuwste downloads.

U kunt ook onze NETGEAR-community raadplegen voor nuttige adviezen op *community.netgear.com*.

Voor informatie over naleving en wettelijke voorschriften, waaronder de EU-conformiteitsverklaring, gaat u naar https://www.netgear.com/about/regulatory/.

Neem het document over de naleving van wettelijke voorschriften door voordat u de netvoeding aansluit.

#### NETGEAR<sup>®</sup>

NETGEAR, Inc. 350 East Plumeria Drive San Jose, CA 95134, VS © NETGEAR, Inc., NETGEAR en het NETGEAR-logo zijn handelsmerken van NETGEAR, Inc. Alle overige handelsmerken worden alleen gebruikt voor referentiedoeleinden.

#### NETGEAR INTERNATIONAL LTD

Floor 1, Building 3, University Technology Centre Curraheen Road, Cork, T12EF21, Ierland

Januari 2020

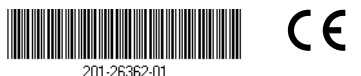